## Modifier son profil

Follow this procedure to edit your profile

Difficulty Very easy

Duration 5 minute(s)

#### Contents

Introduction Step 1 - Go to "My profile" Step 2 - Edit my personal information Step 3 - Add/Edit a profile picture Comments

### Introduction

In the **Personal information** tab, you can edit the information displayed in your profile. The other users can consult them by clicking on your profile.

#### Step 1 - Go to "My profile"

- 1. On the homepage, click on the profile icon and select My profile.
- 2. Click on the top right of the page on **Edit profile**

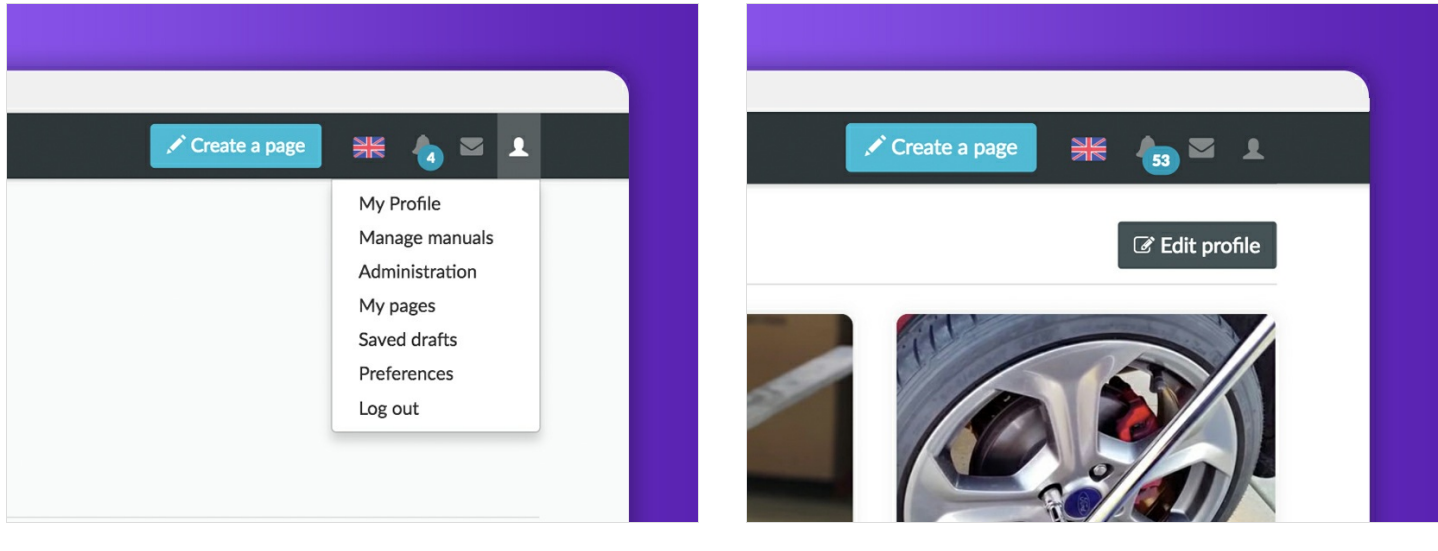

# Step 2 - Edit my personal information

- 1. In the new window **Edit your profile**, fill in the blanks you want in the account's configuration.
- 2. Click on **Update** to save the changes.

Si vous n'avez pas spécifié d'adresse mail lors de votre inscription rendez vous dans la section "Ajouter une adresse mail".

| Personal information | Profile picture Notifications |
|----------------------|-------------------------------|
| Account settings     |                               |
| Name                 | Clément                       |
| E-mail               | clement@dokit.io              |
| City                 | Station F. Paris              |
| Country              | France                        |
| Date of birth        | 00/00                         |
| Website              | https://dokit.io              |

#### Step 3 - Add/Edit a profile picture

- 1. Click on the top right of the page on Edit profile
- 2. Click on the profile picture in the horizontal menu bar.
- 3. Click on **Browse** to look for the image on your computer.
- 4. Click on Upload file to save the changes.

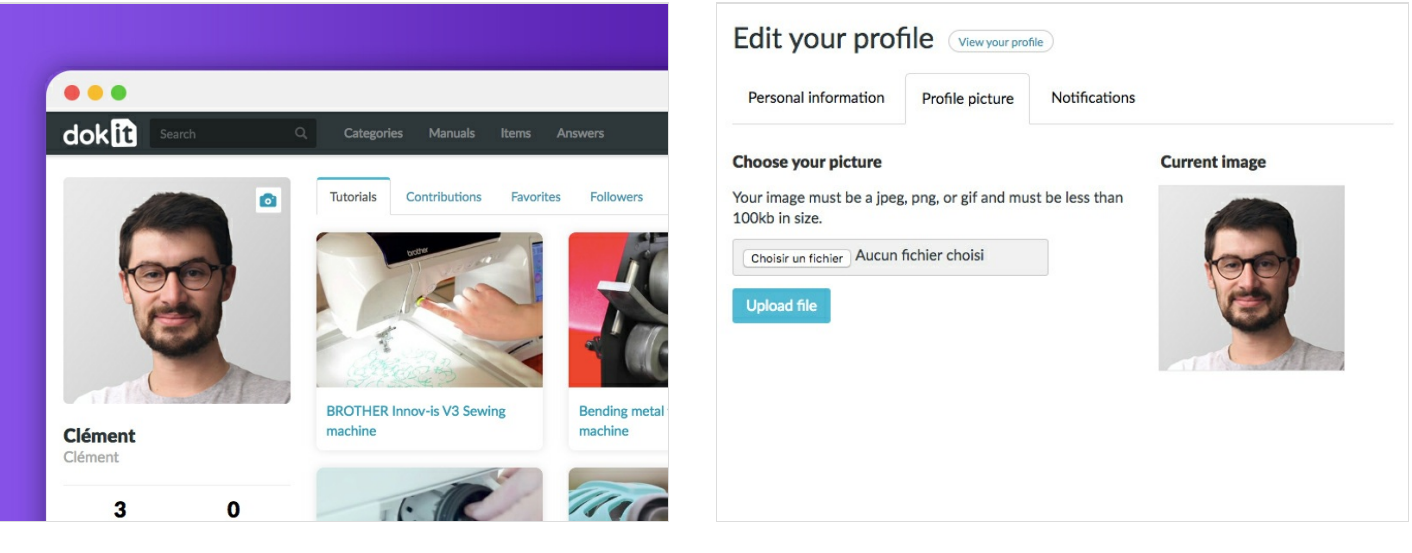